## ネットワーク接続(TCP/IP)設定手順書【Windows 7編】

※ここでは、「Windows 7 Professional」に基づき説明します。環境によりアイコンの配置や数に相違があります。

## 設定作業の前に「MUSE-net端末等接続機器の接続について(通知)」 (以下、「通知文書」という。)をご用意ください。

| <b>厚保管</b>              | 見不      | ≂               | IPA9999      |
|-------------------------|---------|-----------------|--------------|
|                         |         |                 | 20xx 年 6 月 7 |
| )〇学部                    |         |                 |              |
| 月海太郎 殿                  |         |                 |              |
|                         |         | 明海大学            | 学浦安キャンパ      |
|                         |         | メナイ             |              |
|                         |         |                 | 败本 一日        |
| MUSE net 端末等打           | 妾続機器の   | 接続について(通知       | a)           |
|                         |         |                 |              |
|                         |         |                 |              |
| 下記機器の IP アドレス等を以て       | 下のように系  | ě給しましたので通知      | いたします。       |
| 1994 安                  | ホストタ    |                 | 插则           |
| 機器:DELL Inspiron        | taro01  | PC              |              |
| IPアドレス                  | ~       | 10, 160, 1, 17  |              |
|                         |         | NUC NUC NUC .   |              |
| ゲートウェイ                  |         | 10 100 1 100 I  | GW           |
| 9 「 ソニ 」<br>優失DNS       |         | 10, 100, 1, 20% | 14-5         |
|                         |         | 10, 19, 2, 11   | 14-5         |
| Mail Server (POP3 SMTP) |         | 10. 14. 2. 15   | 14 5         |
|                         | Maren . | 10, 19, 1, 19   |              |
|                         |         |                 |              |
| コンビュータ名                 |         | taro01          |              |
| トメイン名                   |         | текаг.ас.јр     |              |

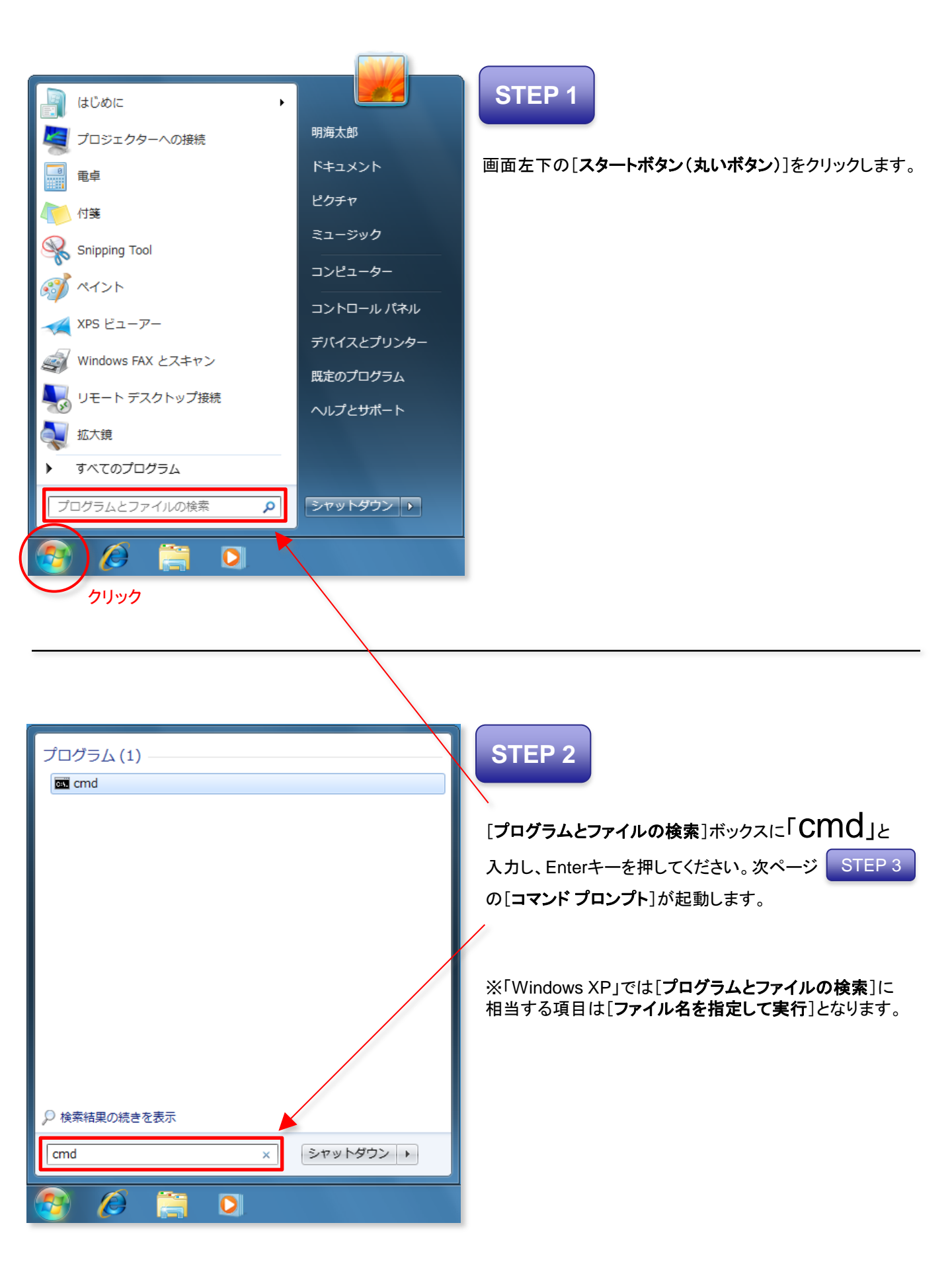

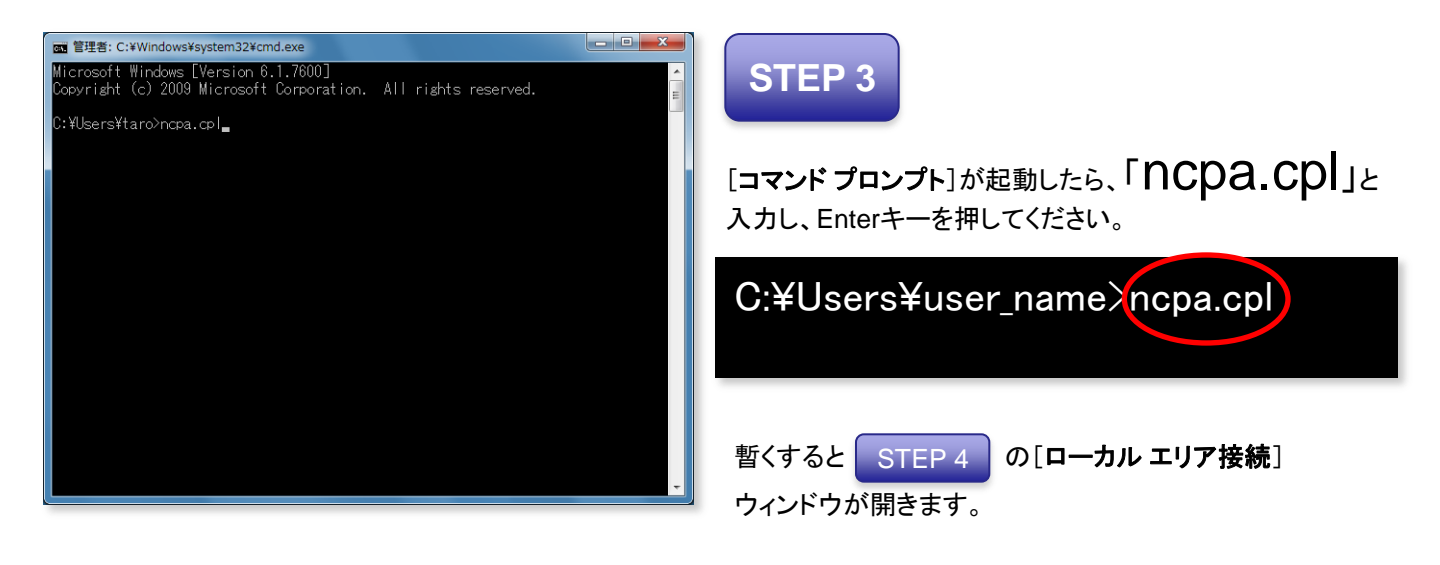

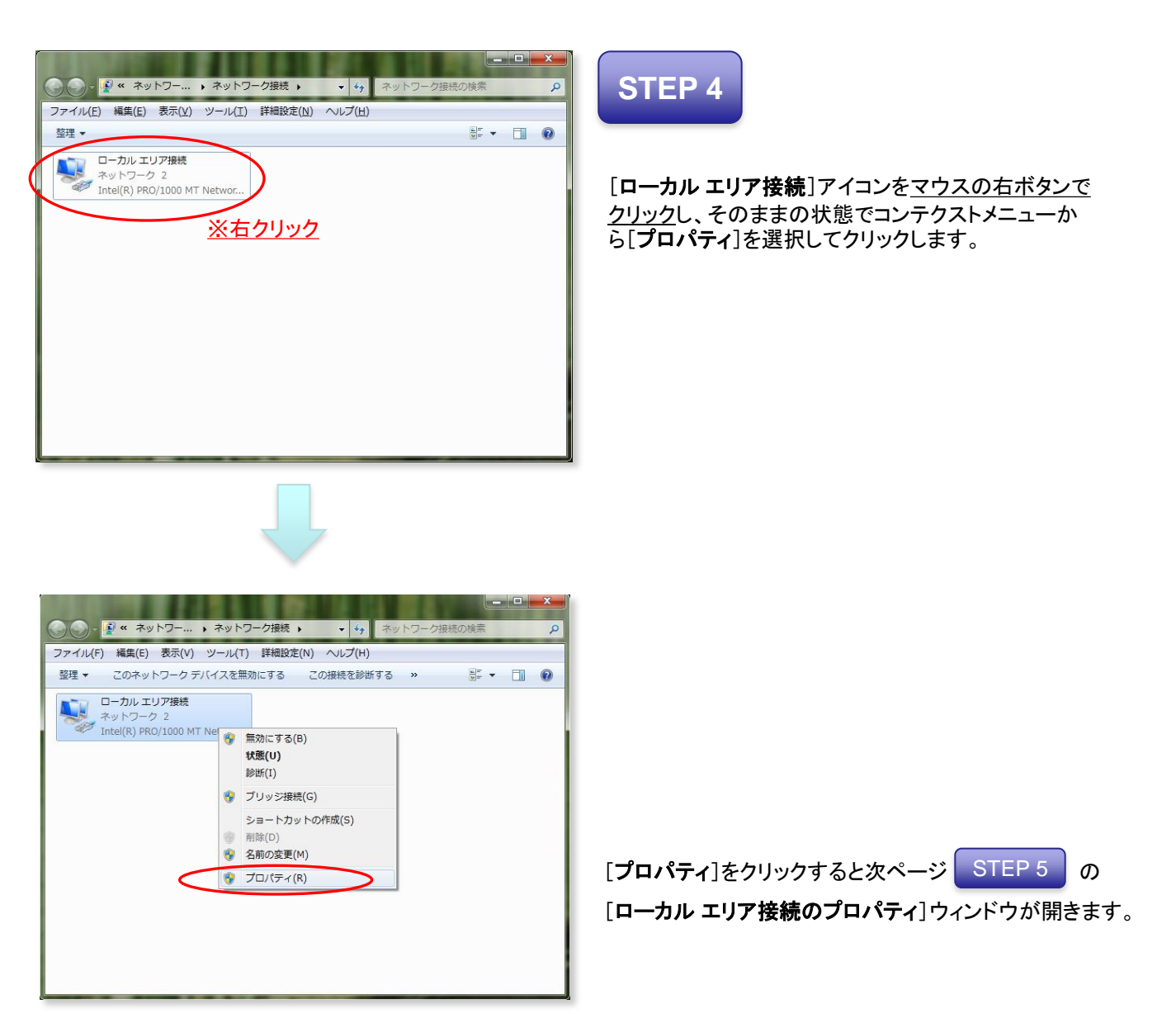

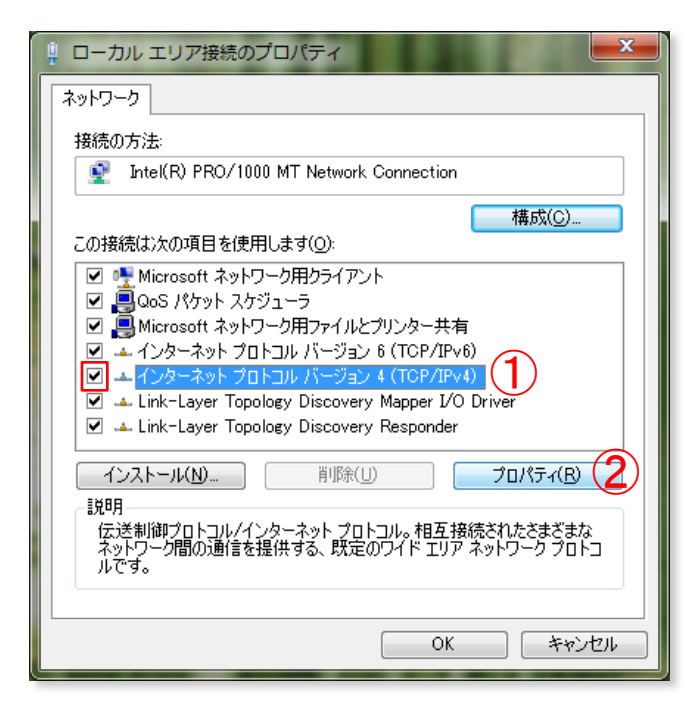

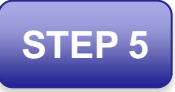

[インターネット プロトコル バージョン 4 (TCP/IPv4)]① を選択し、[プロパティ]②をクリックします。

この時、[**インターネット プロトコル バージョン 4** (TCP/IPv4)]左にあるチェックボックスにチェックマーク があることを確認してください。

※「Windows XP」では[インターネットプロトコル バー ジョン 4 (TCP/IPv4)]に相当する項目は[インターネット プロトコル (TCP/IP)]となります。

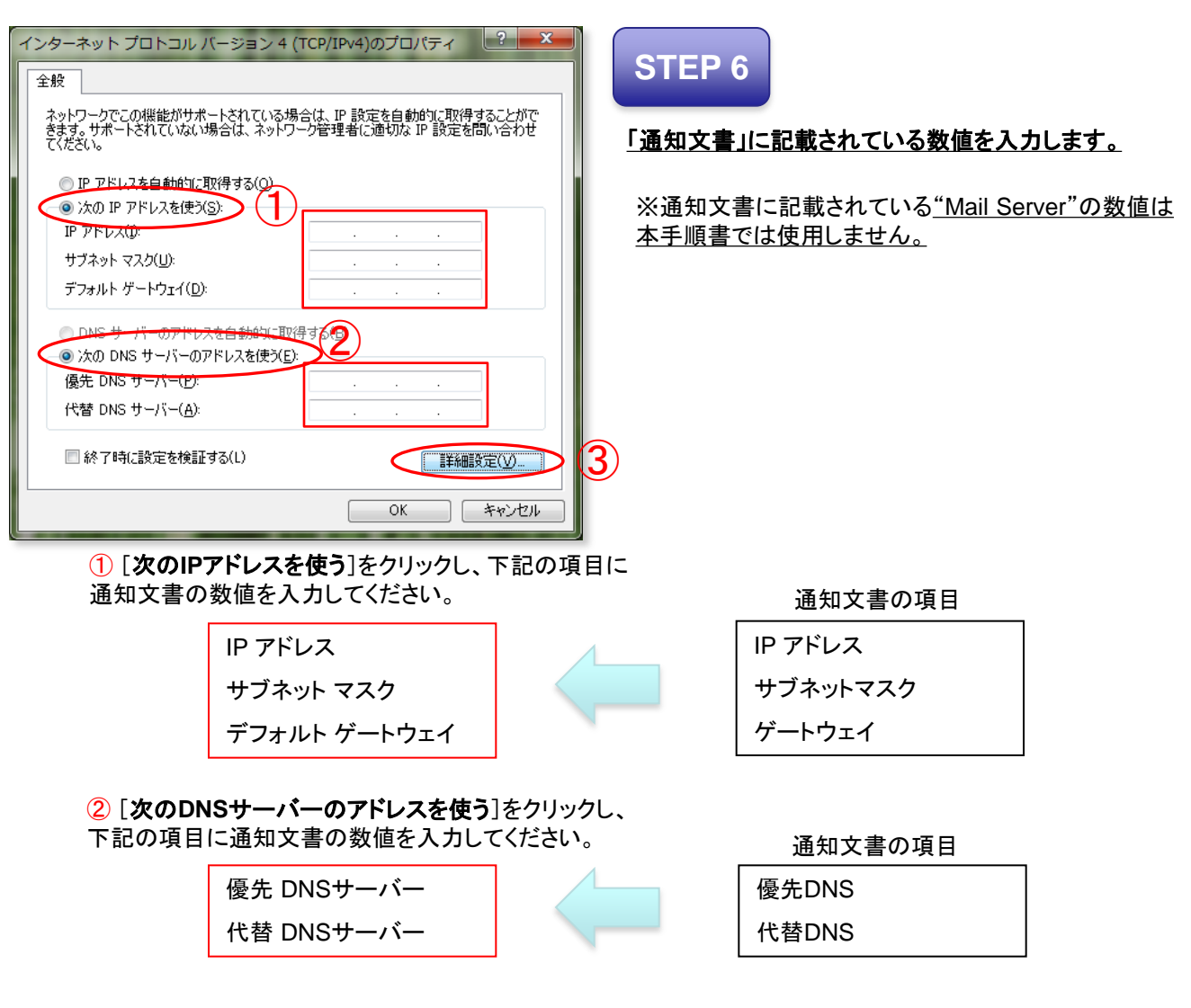

③上記①及び②の数値が入力されたことを確認して [詳細設定]ボタンを押してください。

| TCP/IP 詳細設定                                                     | x    |
|-----------------------------------------------------------------|------|
| IP 設定 DN WINS 1                                                 |      |
| WINS アドレス (使用順)( <u>W</u> ):                                    | - I  |
| t<br>I                                                          |      |
| <b>追加(A)</b> 」(編 <b>2</b> (1) 前1除(√)                            |      |
| LMHOSTS の参照が有効になっている場合、TCP/IP が使用可能になっている接続す/<br>てに適用されます。      | ~    |
| ▼ LMHOSTS の参照を有効にする(L) LMHOSTS のインボート(M)                        |      |
| NetBIOS 設定<br><ul> <li>         ・         ・         ・</li></ul> |      |
| NetBIOS over TCP/IP を有効にする(N)                                   |      |
| <ul> <li>NetBIOS over TCP/IP を無効にする(S)</li> </ul>               |      |
|                                                                 |      |
| С<br>ОК *+>>tz                                                  | IL D |
|                                                                 |      |

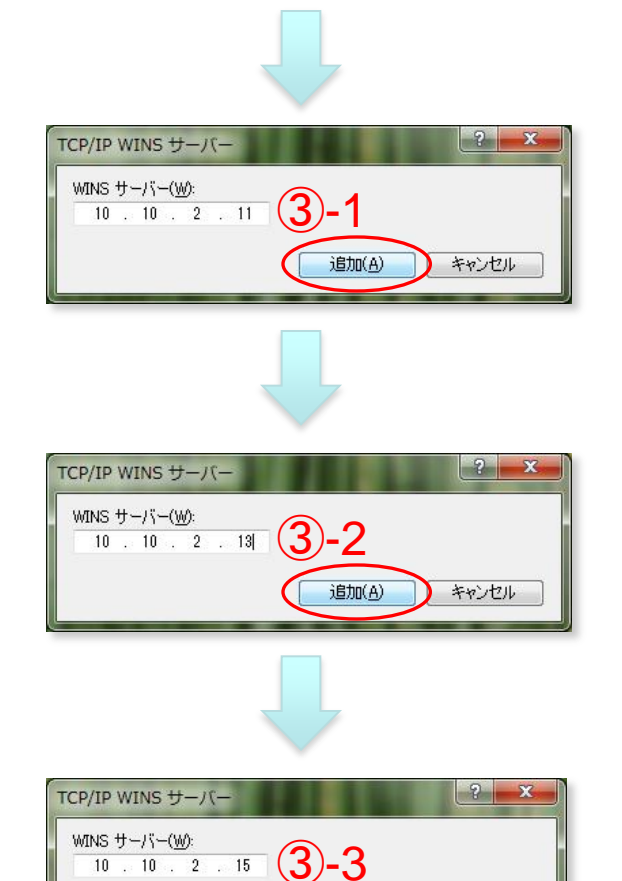

追加(A)

キャンセル

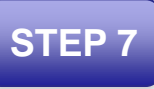

<u>ここからの設定情報は「通知文書」に記載されていません。</u>

①[WINS]タブをクリックして左図の画面に移ります。

②[WINS アドレス(使用順)]下方にある[追加]ボタン を押します。

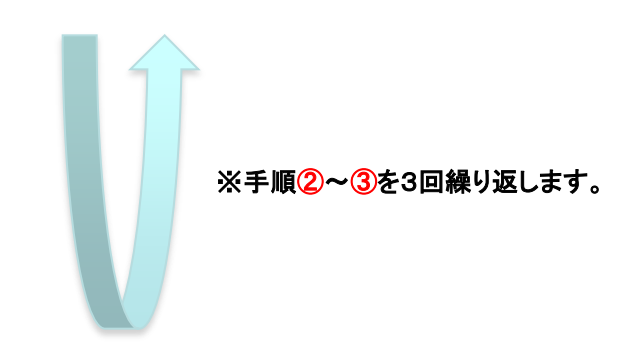

③[WINS サーバー]に次の3種類の数値を入力し [追加]ボタンを押します。

| 10.10.2.11 | 3-1 |
|------------|-----|
| 10.10.2.13 | 3-2 |
| 10.10.2.15 | 3-3 |

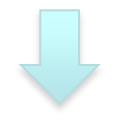

| TCP/IP 詳細設定                                                                                                    |  |  |  |  |
|----------------------------------------------------------------------------------------------------|--|--|--|--|
| IP 設定 DNS WINS                                                                                                    |  |  |  |  |
| WINS アドレス (使用順)(W):                                                                                                    |  |  |  |  |
| 10.102.11<br>10.102.13 <b>4</b>                                                                                                    |  |  |  |  |
| ↓ 10.10.2.15<br>↓                                                                                                    |  |  |  |  |
| <u>道加(A)</u> 編集(E) 削除(V)                                                                                                    |  |  |  |  |
| LMHOSTS の参照が有効になっている場合、TOP/IP が使用可能になっている接続すべてし、適用されます。                                                                                           |  |  |  |  |
| ✓ LMHOSTS の参照を有効にする(L) LMHOSTS のインポート(M)                                                                                                    |  |  |  |  |
| NetBIOS 設定<br>● 既定値(F):<br>DHCP からの NetBIOS 設定を使用します。静約 IP アドレスが使用されてい<br>る場合、または DHCP サーバーが NetBIOS 設定を提供しない場合は、<br>NetBIOS over TCP/IP を有効にします。 |  |  |  |  |
| ◎ NetBIOS over TCP/IP を有効にする(N)                                                                                                    |  |  |  |  |
| ◎ NetBIOS over TCP/IP を無効にする(S)                                                                                                    |  |  |  |  |
| 5                                                                                                    |  |  |  |  |
| OK ##>>セル                                                                                                    |  |  |  |  |

STEP 2

④3種類の[WINS サーバー]の数値入力が全て正常 に完了したら左図のようになります。

5数値が正しく入力されたことを確認したら [OK]ボタンを押します。

STEP 7 の作業中に開いた全てのウィンドウを閉じます。

Internet Explorerを起動し、アドレス欄に <u>http://www.meikai.ac.jp/</u> 等と入力してホームページが 表示されればネットワーク接続の設定は成功です。

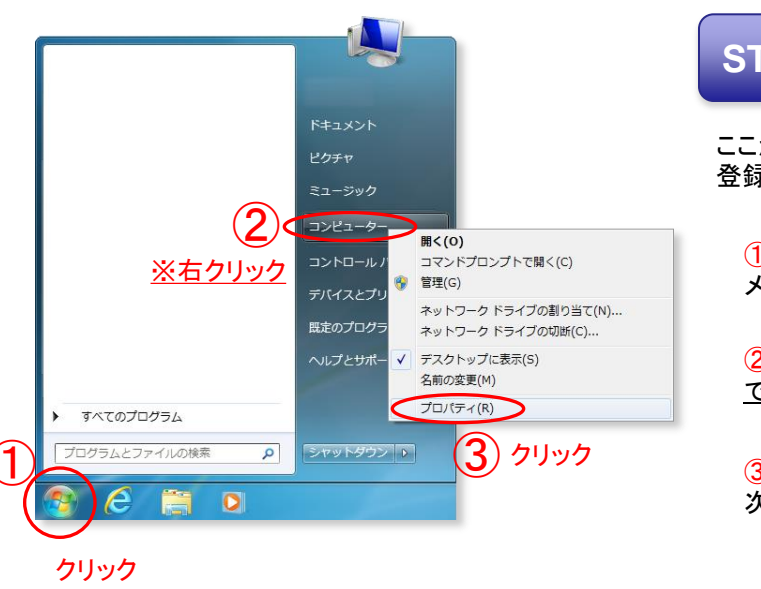

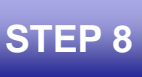

ここからはお使いのパソコンの"コンピューター名"の 登録作業手順について説明します。

①[**スタートボタン(丸いボタン)**]をクリックしスタート メニューを表示します。

②メニューから「コンピューター」を<u>マウスの右ボタン</u> でクリックし、コンテクストメニューを表示します。

③コンテクストメニューから[プロパティ]をクリックし、 次ページのウィンドウを開きます。

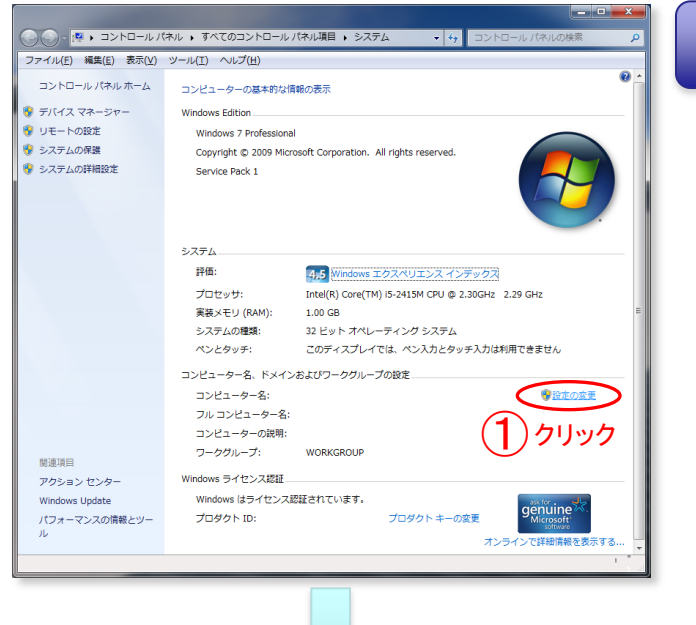

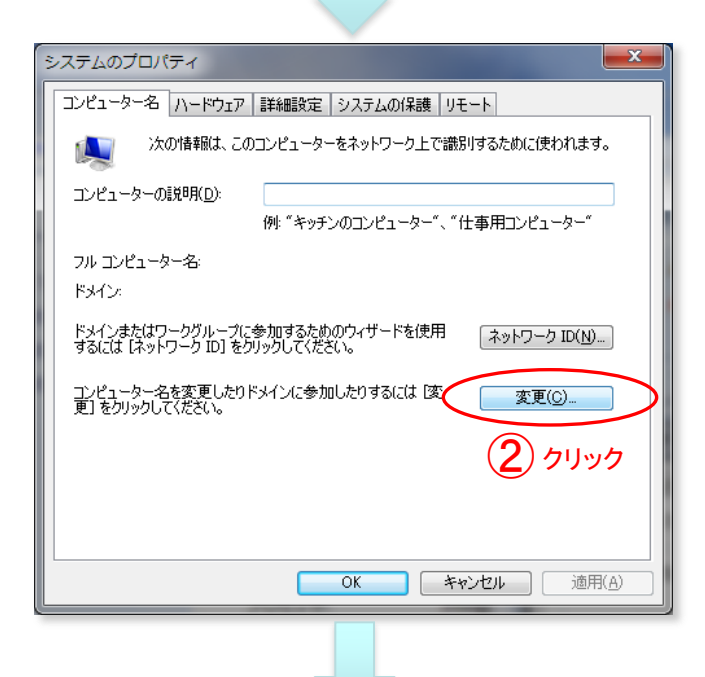

|   | コンピューター名/ドメイン名の変更                                                               |
|---|---------------------------------------------------------------------------------|
|   | このコンピューターの名前とメンバーシップを変更できます。変更により、ネット<br>ワークリソースへのアクセスに影響する場合があります。 <u>詳細情報</u> |
| 3 | コンピューター名( <u>C</u> ):                                                           |
| • | フル コンピューター名:                                                                    |
|   | []<br>[]<br>[]<br>[]<br>[]<br>[]<br>[]<br>[]<br>[]<br>[]<br>[]<br>[]<br>[]<br>[ |
|   | 所属するグループ                                                                        |
|   | ◎ ドメイン(D):                                                                      |
|   |                                                                                 |
|   | WORKGROUP                                                                       |
|   |                                                                                 |
|   | OK         キャンセル                                                                |
|   | · · · · · · · · · · · · · · · · · · ·                                           |

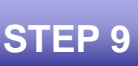

①「設定の変更」をクリックします。

②左図の[**システムのプロパティ**]ウィンドウが 開いたら[**変更**]ボタンをクリックします。

③左図の[コンピューター名/ドメイン名の変更] ウィンドウが開いたら[コンピューター名]ボック ス内に通知文書中のホスト名を入力します。

※ここでは、通知文書中のホスト名欄最下段に ある「taurus」は無視し、最上段のホスト名のみ 入力して下さい。

| コンピューター名/ドメイン名の変更<br>このコンピューターの名前とメンバーシップを変更できます。変更により、ネット<br>ワークリソースへのアクセスに影響する場合があります。詳細情報 | ④コンピューター名を入力し終えたら[ <b>OK</b> ]ボタンをクリック<br>します。 |
|----------------------------------------------------------------------------------------------|------------------------------------------------|
| コンピューター名( <u>C</u> ):<br>Your_Computer_Name<br>フル コンピューター名:<br>Your_Computer_Name            |                                                |
| <ul> <li>ドメイン(型):</li> <li>・・・・・・・・・・・・・・・・・・・・・・・・・・・・・・・・・・・・</li></ul>                    |                                                |
|                                                                                              |                                                |
| 5<br>コンピューター名/ドメイン名の変更<br>これらの変更を適用するには、お使いのコンピュータ                                           | ⑤再起動を促すウィンドウが現れたらWindowsの指示に<br>従い再起動してください。   |
| <ul> <li>一を再起動する必要があります</li> <li>再起動する前に、開いているファイルを保存して、すべてのプログラムを閉じてください。</li> </ul>        |                                                |
| ОК                                                                                           |                                                |

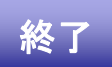

以上で設定作業は終了です。 Windowsの再起動後、ログオンをしてお使いください。